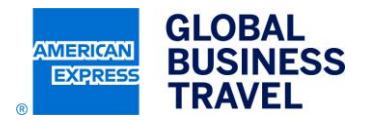

# Vårdförbundet - Hur du skapar en resenärsprofil via självregistrering

# **1. ANGE FÖRETAGS-ID OCH DIN E-POSTADRESS**

Gå till https://selfreg.amexgbt.com/login

Ange Vårdförbundets Företags-ID: VÅRDFÖRBUNDET\_SE\_1617230500 samt din e-postadress (arbete).

Klicka sedan på Logga in.Företags-ID:

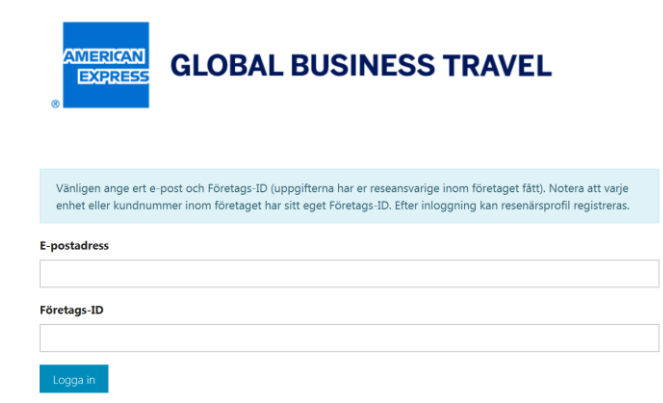

## 2. GÅ TILL DIN INKORG OCH LOKALISERA PIN-KODEN SOM KRÄVS

Om du inte hittar e-postmeddelandet med PIN-koden kan du kontrollera din skräppostmapp. Det automatiska mejlet med PIN-koden skickas från *no\_reply@selfreg.amexgbt.com*.

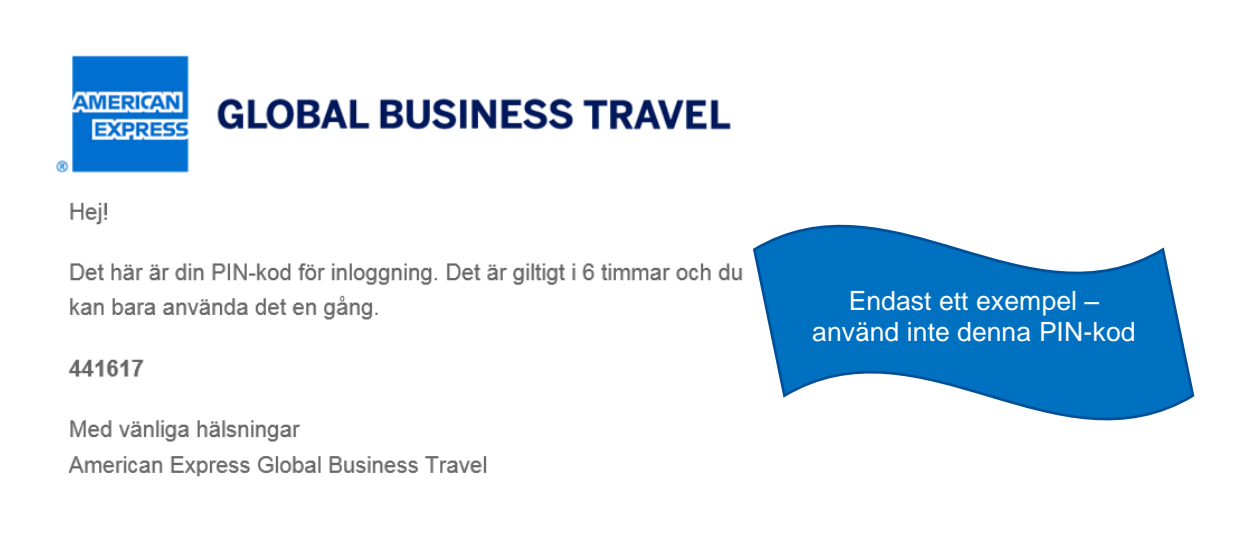

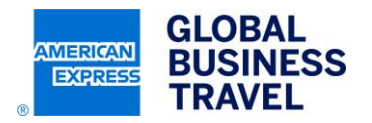

# 3. ANGE PIN-KODEN OCH KLICKA LOGGA IN FÖR ATT FORTSÄTTA

| GLOBAL BUSINESS TRAVEL                                                                                                    |
|----------------------------------------------------------------------------------------------------|
| Kolla in din e-postadress för en PIN-kod och skriv den här. Observera att PIN-koder endast skickas till ditt föret<br>e-postadresser. |
| PIN-kod Logga in Back                                                                                                    |

## 4. ANGE DINA PROFILUPPGIFTER

Ange din titel, för- och efternamn som de står i ditt pass, din e-postadress, mobiltelefonnummer och födelsedatum.

Om du vill registrera en resenärsprofil för någon annan så ska du ange den personens kontaktuppgifter och epostadress. Du kan inte använda din egen e-postadress för någon annans resenärsprofil.

Spara informationen genom att klicka på **Registera profil**.

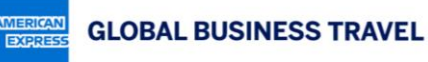

| Om registrering av resenärsprofil                                                                      |                                |
|----------------------------------------------------------------------------------------------------|--------------------------------|
| yll i ditt för- och efternamn enligt passet, e-postadress och mobiltelefon (samtliga uppgifter är obli | gatoriska – har du ingen       |
| nobiltelefon ange din arbetstelefon). Om du skapar profilen åt någon annan skriv in denna persons      | e-postadress. Du kan inte ange |
| in egen e-postadress för någon annans resenärsprofil. Spara informationen genom att klicka på Re       | gistrera profil knappen.       |

| itei                      | Fornamn - |     | Etternamn * |
|---------------------------|-----------|-----|-------------|
| Mr                        | ~         |     |             |
| -postadress *             |           |     |             |
| exempel@exa               | imple.com |     |             |
| Mobiltelefon *            |           |     |             |
| +4677123456               | 78        |     |             |
| Födelsedatum <sup>4</sup> |           |     |             |
|                           |           | 100 |             |

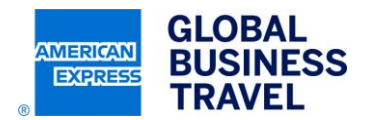

## 5. DIN PROFIL SKICKAS NU FÖR REGISTRERING

#### Registreringsprocessen tar cirka en timme.

Efter en timme kan du logga in och uppdatera din resenärsprofil genom att följa nedan instruktioner:

### Gå till https://w.mykds.com/gbt3

- 1. Användarnamn + E-postadress (arbete) = Din e-postadress (arbete)
- 2. Klicka på länken "Glömt lösenordet?" och efter att du fyllt i uppgifterna och klickat skicka nytt lösenord så skickas omedelbart ett temporärt lösenord till din e-postadress (notera att du behöver vänta en timme efter registrering innan du kan efterfråga ett temporärt lösenord).
- 3. Logga in med ditt användarnamn och det temporära lösenord du fått via e-post.
- 4. Gå till din resenärsprofil genom att klicka på ditt namn längst upp till höger i toppnavigeringen och sedan välja "Visa profil".
- 5. Vänligen uppdatera och kontrollera dina resenärsprofiluppgifter och notera följande detaljer:
  - Titel/Namn Vänligen kontrollera din titel och att för- och efternamn är enligt ditt pass. Nationella tecken såsom åäö etc. kan användas. Vänligen ersätt bindestreck eller andra udda tecken med ett mellanslag (bindestreck medför risk för fel i vissa reseleverantörers system).
  - Kreditkort Kreditkort används oftast för garanti av hotellbokningar och för bokning av lågkostnadsflyg (t.ex. Ryan Air) och anges av kortinnehavaren av säkerhets skäl.
  - Kontaktinformation Vänligen kontrollera/uppdatera e-postadresser, telefonnummer etc.
  - Kontaktuppgifter vid nödfall Kan anges i din resenärsprofil.

När du uppdaterat din resenärsprofil så kan du omedelbart boka resor i självbokningsverktyget men tillåt ytterligare tid för profilsynkronisering innan du kontaktar GBT personlig service (resebyrån) för bokning via telefon/e-post.

Resebeställare/Profiladministratörer:

Om du skapat en resenärsprofil för någon annan så bör du kunna uppdatera resenärens profil efter ca 30 minuter via självbokningsverktyget.

### **GBT ONLINE NAVIGATIONSSUPPORT**

Vi hjälper dig med navigationsfrågor och övriga frågor kring självbokningsverktyget. Telefonnummer: +46 8 502 522 67 (välj 1 för navigationssupport).